## Comment changer le Voilà! nom de votre compagnie

1 Aller sur la console web de Voilà! https://console.voila.app/fr

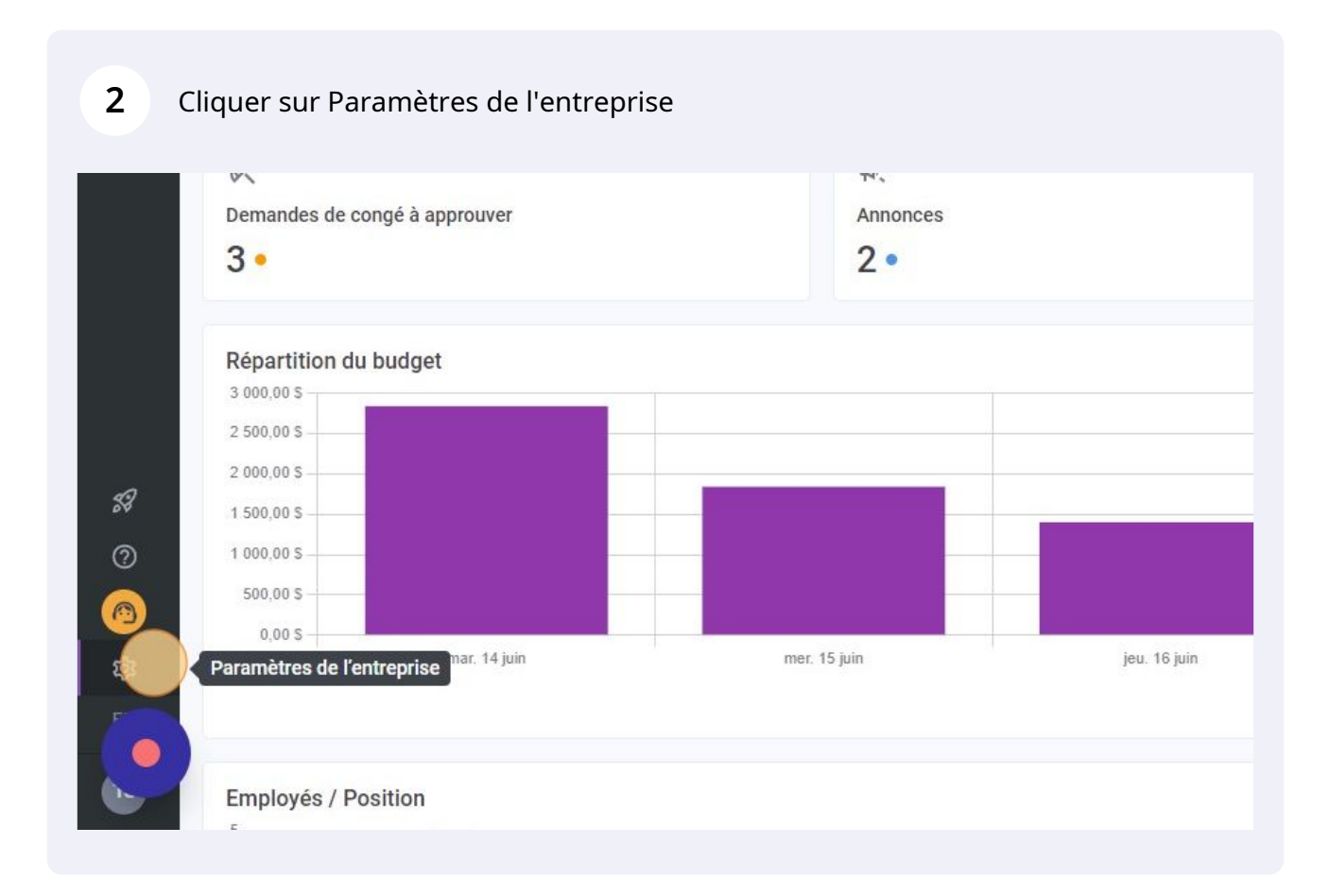

## **3** Cliquer sur Paramètres généraux

4

| voilă!                               | Paramètres |                                                                                                    |                                                                                                    | م                                                                                                    |
|--------------------------------------|------------|----------------------------------------------------------------------------------------------------|----------------------------------------------------------------------------------------------------|----------------------------------------------------------------------------------------------------|
|                                      |            | Mon entreprise                                                                                                    |                                                                                                    |                                                                                                    |
|                                      |            | Paranettes cénéraux<br>Pressione de la contergista 201<br>frace fraces de la contergista 201<br>frace fraces de la contergista 201<br>la contergista de la contergista de<br>entrées                                                                                                    | Structure organisationnelle<br>Differir les differents nieseux de sector<br>de vote extremine a init que la ancotare<br>de ses divisions, équipes, positions, lieux<br>et sous-lieux de travail.                                                                                                    |                                                                                                    |
|                                      |            |                                                                                                    |                                                                                                    |                                                                                                    |
|                                      |            | Paramètres des horaires                                                                                                    |                                                                                                    |                                                                                                    |
|                                      |            | Horaces et disponibilités     Défini les types événements supportés,     le jour de début de la semaine, les     contraines de travail et la publication     automatique des horaires. Définir a'     frempoiré peut modifier ses     disponibilités et si celles-ci doivent être     approuvées. | Event and the second second seco | ر<br><b>Mobilité des employés</b><br>Définir des groupes d'Aquipes, positions<br>et lieux à inviter à un quart l'orsqu'aucun<br>employé régulier n'est disponible. |
|                                      |            | Paramètres de paie                                                                                                    |                                                                                                    |                                                                                                    |
| 0<br>0<br>0<br>0<br>0<br>0<br>0<br>0 |            | Paie et congés Paraméter la période de paie, gérer vos typers de congés, la gestion des heures supplémentaires et les primes de quarts.                                                                                                    | Temps et présence     Configuration des faulties de temps, des     rappelé d'apportation et des     permisaions de modification, active les     princons vels et modeli pour des     équipes, lieux et positions spécifiques et     définir les régise de validation des     entrées pointées.                                                                                                    |                                                                                                    |

Sélectionner la case Nom "EN" pour changer le nom en anglais. Les changements seront automatiquement sauvegardés.

| voilă!                  | < Retour aux paramètres                                                                                                    | Paramètres dénéraux                                                                                                    |          |
|-------------------------|----------------------------------------------------------------------------------------------------|----------------------------------------------------------------------------------------------------|----------|
|                         | Paramètres généraux                                                                                                    | Entreprise                                                                                                    |          |
| Alex Demo               | Entreprise<br>Confidentialité<br>Permissions<br>Notifications<br>Structure organisationnelle                                           | Nom de l'entreprise                                                                                                    | EN<br>FR |
| 0<br>11<br>4<br>11<br>* | Horaires et disponibilités<br>Invitation et assignation<br>Mobilité des employés<br>Paie et congés<br>Temps et présence<br>Facturation | Logo<br>Il est recommandé d'utiliser un logo d'au minimum 500 px par 500 px.                                                                                                    |          |
|                         | Intégrations                                                                                                    | Fuseau horaire<br>Le fuseau horaire de votre entreprise sera appliqué par défaut à chaque nouveau lieu créé. Vous pouvez<br>spécifier un fuseau horaire différent pour certains lieux si nécessaire.<br>Fuseau horaire<br>(UTC-05:00) Montreal | ~        |

Sélectionner la case Nom "FR" pour changer le nom en anglais. Les changements seront automatiquement sauvegardés.

5

| voilà!                                                                                                    | < Retour aux paramètres                                                                                                    | Paramètres généraux                                                                                                    |    |
|----------------------------------------------------------------------------------------------------|----------------------------------------------------------------------------------------------------|----------------------------------------------------------------------------------------------------|----|
| Alex Demo           الله           الله <td>Paramètres généraux</td> <td>Entreprise</td> <td></td> | Paramètres généraux                                                                                                    | Entreprise                                                                                                    |    |
|                                                                                                    | Entreprise<br>Confidentialité<br>Permissions                                                                                                    | Nom de l'entreprise                                                                                                    | EN |
|                                                                                                    | Structure organisationnelle<br>Horaires et disponibilités<br>Invitation et assignation<br>Mobilité des employés<br>Paie et congés<br>Temps et présence<br>Facturation | Nom<br>Alex Deno<br>Logo<br>Il est recommandé d'utiliser un logo d'au minimum 500 px par 500 px.                                                                                                    | FR |
|                                                                                                    | Intégrations                                                                                                    | Fuseau horaire<br>Le fuseau horaire de votre entreprise sera appliqué par défaut à chaque nouveau lieu créé. Vous pouvez<br>spécifier un fuseau horaire différent pour certains lieux si nécessaire.<br>Fuseau horaire<br>(UTC-05:00) Montreal | ~  |